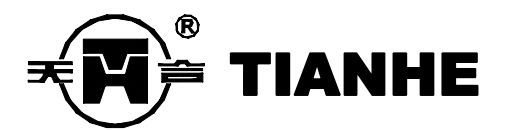

### TH168-Y2 邮政秤

# 秤量标定、参数设置说明

使用前, 敬请仔细阅读说明书!

## 上海天合电子有限公司

(2015年4月27日修订)

#### 一、秤量标定和工厂参数设置

1. TH168-Y2 邮政秤秤量标定方法

| No. | 操作                    | 显示内容   |        | ç.     | 说明                |  |
|-----|-----------------------|--------|--------|--------|-------------------|--|
|     |                       | 重量     | 单价     | 金额     |                   |  |
| 1   | 按住 CPU 板上的 SPAN 键,    | Init   |        |        | 初始化 E2PROM 的内容    |  |
|     | 或【合计】【0】接通电源开关,       |        |        |        |                   |  |
|     | 显示全"8"和符号、"TH168 Y2   |        |        |        |                   |  |
|     | Pro.0X"和1到9后,显示       |        |        |        |                   |  |
|     | INIT,进入标定状态。          |        |        |        |                   |  |
| 2   | 按【 <b>清除】</b> 键进行初始化。 | Init   | End    |        | E2PROM 初始化为默认值    |  |
|     | 如不初始化,此步操作可省          |        |        |        |                   |  |
| 3   | 按【+】键进入秤量标定状态。        | SELE   | SPAn   |        | SPAn: 标定秤量;       |  |
|     |                       |        |        |        | grA: 修正重力加速度      |  |
|     |                       |        |        |        | FP:设置工厂参数         |  |
|     |                       |        |        |        | 按【累计】键可循环选择       |  |
| 4   | 按【+】键确认并进入零位标定,       | ZERO   |        | XXXXXX | <b>xxxxxx</b> 为内码 |  |
|     | 按【置零】键标定零位            |        |        |        |                   |  |
| 5   | 按【+】键确认并进入 10kg 砝     |        |        |        |                   |  |
|     | 码标定,秤盘放 10kg 砝码       | Load   | 10.000 | XXXXXX | <b>xxxxxx</b> 为内码 |  |
| 6   | 按【去皮】键确认并进入 20kg      |        |        |        |                   |  |
|     | 砝码标定,秤盘放 20kg 砝码      | Load   | 20.000 | XXXXXX | <b>xxxxxx</b> 为内码 |  |
| 7   | 按【去皮】键确认并进入 30kg      |        |        |        |                   |  |
|     | 砝码标定,秤盘放 30kg 砝码      | Load   | 30.000 | XXXXXX | <b>xxxxxx</b> 为内码 |  |
| 8   | 按【去皮】键确认并进入 40kg      |        |        |        |                   |  |
|     | 砝码标定,秤盘放 40kg 砝码      | Load   | 40.000 | XXXXXX | <b>xxxxxx</b> 为内码 |  |
| 9   | 按【去皮】键确认,按【保存】        | ZZ.ZZZ | 0.00   | 0.00   | zz.zzz为秤台上标定用的    |  |
|     | 或【合计】键保存并进入称重         |        |        |        | 砝码重量。             |  |
|     | 计价状态                  |        |        |        |                   |  |

2. 修正重力加速度

| No. | 操作                    | 显示内容 |      | \$ | 说明              |
|-----|-----------------------|------|------|----|-----------------|
|     |                       | 重量   | 单价   | 金额 |                 |
| 1   | 按住CPU板上的SPAN键,        | Init |      |    | 初始化 E2PROM 的内容  |
|     | 接通电源开关,显示全"8"         |      |      |    |                 |
|     | 和符号、"TH168 Y2 Pro.0X" |      |      |    |                 |
|     | 和1到9后,显示 INIT,        |      |      |    |                 |
|     | 进入标定状态。               |      |      |    |                 |
| 2   | 按【 <b>清除】</b> 键进行初始化。 | Init | End  |    | E2PROM 设置(初始化)为 |
|     | 如不初始化,此步操作可省          |      |      |    | 默认值             |
| 3   | 按【+】键进入选择标定秤量、        | SELE | SPAn |    | SPAn: 标定秤量;     |
|     | 修正重力加速度和设置工厂          |      |      |    | grA: 修正重力加速度    |
|     | 参数状态。                 |      |      |    | FP:设置工厂参数       |
|     |                       |      |      |    | 按【→】键可循环选择      |
| 4   | 按【→】键选择修正重力加          | SELE | grA  |    |                 |
|     | 速度模式。                 |      |      |    |                 |

| 5 | 按【+】键确认,进入重力加         | grA   | CAL  | xxxxx | <b>xxxxx</b> 为标定地重力加速度 |
|---|-----------------------|-------|------|-------|------------------------|
|   | 速度修正模式。按【0】~【9】       |       |      |       |                        |
|   | 数字键输入标定地重力加速          |       |      |       |                        |
|   | 度数值。                  |       |      |       |                        |
| 6 | 按【+】键确认,进入下一步。        | grA   | USE  | xxxxx | <b>xxxxx</b> 为使用地重力加速度 |
|   | 按【0】~【9】数字键输入         |       |      |       |                        |
|   | 使用地重力加速度数值。           |       |      |       |                        |
| 7 | 按【 <b>保存】</b> 键确认进入称重 | 0.000 | 0.00 | 0.00  |                        |
|   | 计价状态。                 |       |      |       |                        |

#### 3. 设置工厂参数

| No. | 操作                    | 显示内容  |       |    | 说明                    |  |
|-----|-----------------------|-------|-------|----|-----------------------|--|
|     |                       | 重量    | 单价    | 金额 |                       |  |
| 1   | 按住CPU板上的SPAN键,        | Init  |       |    | 初始化 E2PROM 的内容        |  |
|     | 接通电源开关,显示全"8"         |       |       |    |                       |  |
|     | 和符号、"TH168 Y2 Pro.0X" |       |       |    |                       |  |
|     | 和1到9后,显示 INIT,        |       |       |    |                       |  |
|     | 进入标定状态。。              |       |       |    |                       |  |
| 2   | 按【 <b>清除】</b> 键进行初始化。 | Init  | End   |    | E2PROM 设置(初始化)为默认     |  |
|     | 如不初始化,此步操作可省          |       |       |    | 值                     |  |
| 3   | 按【+】键进入选择标定秤          | SELE  | SPAn  |    | SPAn: 标定秤量;           |  |
|     | 量、修正重力加速度和设置          |       |       |    | grA: 修正重力加速度          |  |
|     | 工厂参数状态。               |       |       |    | FP: 设置工厂参数            |  |
|     |                       |       |       |    | 按【→】键可循环选择            |  |
| No. | 操作                    |       | 显示内容  |    | 说明                    |  |
|     |                       | 重量    | 单价    | 金额 |                       |  |
| 4   | 按【→】键选择设置工厂参          | SELE  | FP    |    |                       |  |
|     | 数设置模式。                |       |       |    |                       |  |
| 5   | 按【+】键确认,进入设置          | FP-01 | Ze-rA | x  | <b>x=0:2%FS</b> (默认值) |  |
|     | 工厂参数模式。               |       |       |    | x=1: 5%FS             |  |
|     | 按数字键选择置零范围。           |       |       |    | x=2: 10%FS            |  |
|     |                       |       |       |    | x=3: 20%FS            |  |
| 6   | 按【+】键确认并进入下一          | FP-02 | Ze-tr | x  | x=0:0.5e              |  |
|     | 步,选择零位跟踪范围            |       |       |    | x=1:1e(默认值)           |  |
|     |                       |       |       |    | x=2:2e                |  |
|     |                       |       |       |    | x=3:3e                |  |
|     |                       |       |       |    | x=4:4e                |  |
|     |                       |       |       |    | x=5:5e                |  |
| 7   | 按【+】键确认并进入下一          | FP-03 | Ze-On | X  | x=0: 10%FS            |  |
|     | 步,选择开机初始零点范围          |       |       |    | x=1: 20%FS            |  |
|     |                       |       |       |    | x=2: 50%FS (默认值)      |  |
|     |                       |       |       |    | x=3: 70%FS            |  |
|     |                       |       |       |    | x=4: 100%FS           |  |
| 8   | 按【+】键确认并进入下一          | FP-04 | tAre  | x  | x=0: 2/3%FS(默认值)      |  |

|    | 步,选择去皮量      |       |       |      | x=1: 100%FS-1d      |
|----|--------------|-------|-------|------|---------------------|
| 9  | 按【+】键确认并进入下一 | FP-05 | Acc-d |      | <b>x=0:0e</b> (默认值) |
|    | 步,选择累计有效的回零范 |       |       | x    | x=1:1e              |
|    | 围            |       |       |      | x=2:2e              |
|    |              |       |       |      | x=3:5e              |
|    |              |       |       |      | x=4:10e             |
|    |              |       |       |      | x=5: 重量有变化可累加       |
| 10 | 按【保存】键确认进入称重 | 0.000 | 0.00  | 0.00 |                     |
|    | 计价状态。        |       |       |      |                     |

### 二、用户参数设置

1. 设置用户参数

| No. | 操作                              |        | 显示内容       | <br>说明 |                      |  |  |
|-----|---------------------------------|--------|------------|--------|----------------------|--|--|
|     |                                 | 重量     | 单价         | 金额     |                      |  |  |
| 1   | 在称重状态下,先按住【0】                   | USEr   | UP         |        | UP: 使用参数设置           |  |  |
|     | 键不放,再按【合计】键一                    |        |            |        | rE: 返回用户参数默认值        |  |  |
|     | 次后进入用户参数设置模                     |        |            |        | 此时按【→】键可循环           |  |  |
|     | 式                               |        | 选择 UP 和 rE |        |                      |  |  |
| 2   | 按【+】键确认并进入下一                    | UP-01  | Unit       | х      | <b>x=0: kg</b> (默认值) |  |  |
|     | 步 , 选择称重单位                      |        |            |        | x=1: lb(取消)          |  |  |
|     |                                 |        |            |        |                      |  |  |
| 3   | 按【*】键确认并进入下一                    | UP -02 | brlgH      | х      | <b>x=0:</b> 暗        |  |  |
|     | 步,选择显示亮度                        |        |            |        | <b>x=1:</b> 中(默认值)   |  |  |
|     | (TH168B1 有)                     |        |            |        | <b>x=2:</b> 亮        |  |  |
|     |                                 |        |            |        | <b>x=3:</b> 高亮       |  |  |
| 4   | 按【+】键确认并进入下一                    | UP -03 | F-int      | x      | <b>x=0:</b> 一级       |  |  |
|     | 步,选择滤波强度                        |        |            |        | <b>x=1:</b> 二级(默认值)  |  |  |
|     |                                 |        |            |        | <b>x=2:</b> 三级       |  |  |
|     |                                 |        |            |        | x=3: 四级              |  |  |
| 5   | 按【+】键确认并进入下一                    | UP -04 | St-Sp      | х      | <b>x=0:</b> 一级       |  |  |
|     | 步,选择稳定速度                        |        |            |        | <b>x=1:</b> 二级(默认值)  |  |  |
|     |                                 |        |            |        | <b>x=2:</b> 三级       |  |  |
|     |                                 |        |            |        | x=3: 四级              |  |  |
| 6   | 按【+】键确认并进入下一                    | UP -05 | Ad -Sp     | х      | x=0: 慢               |  |  |
|     | 步,选择 AD 采样速度                    |        |            |        | <b>x=1:</b> 中(默认值)   |  |  |
|     |                                 |        |            |        | x=2: 快               |  |  |
| 7   | 按【+】键确认并进入下一                    | UP -06 | baud       | х      | x=0:9600(默认值)        |  |  |
|     | 步,选择通讯波特率                       |        |            |        | x=1: 4800            |  |  |
|     |                                 |        |            |        | x=2: 2400            |  |  |
|     |                                 |        |            |        | x=3: 1200            |  |  |
| 9   | 按【保存】键保存上述设置                    | 0.000  | 0.00       | 0.00   | 设定的数据具有断电            |  |  |
|     | 数据,并返回称重状态。                     |        |            |        | 保护                   |  |  |
| 备   | 在上述任何一步设置完成后,按【保存】键保存,即可返回称重状态。 |        |            |        |                      |  |  |

 注

 新增内容:
 20180425 LIPING

 USER UP 0 蓝牙,亮度 0,休眠 2,波特率 9600 双向通讯(命令 a)

 USER UP 1 数据线 亮度 1,休眠 0,波特率 2400

 USER UP 2 蓝牙 亮度 0,休眠 2,波特率 9600 连续发送。(连续邮政新格式)

3. 取消设置, 返回默认值

| No. | 操作                     |      | 显示内容 | 说明 |            |
|-----|------------------------|------|------|----|------------|
|     |                        | 重量   | 单价   | 金额 |            |
| 1   | 在称重状态下,先按住【0】键         | USEr | UP   |    | UP: 使用参数设置 |
|     | 不放,再按【保存】键一次后          |      |      |    | rE: 返回默认值  |
|     | 进入用户参数设置模式             |      |      |    | 此时按【→】键可循环 |
|     |                        |      |      |    | 选择 UP 和 rE |
| 2   | 按【→】键,选择 rE            | USEr | rE   |    |            |
| 3   | 按【 <b>清除】</b> 键将设置的用户参 | USEr | UP   |    |            |
|     | 数还原至出厂前的默认值,并          |      |      |    |            |
|     | 进入用户参数设置状态。            |      |      |    |            |

4. 查看内码操作和显示方式

| No | 操作                   | 显示   |       |        | 说明              |
|----|----------------------|------|-------|--------|-----------------|
|    |                      | 重量   | 单价    | 金额     |                 |
| 1  | 在正常称重状态下,先按住【0】不放,再按 | tESt | xxxxx | 000000 | XXXXX           |
|    | 【小包】键一次,进入内码显示状态(只能查 |      |       |        | 为初始值            |
|    | 看,不能修改),单价窗显示零位内码,金额 |      |       |        |                 |
|    | 窗显示秤量内码。             |      |       |        |                 |
| 2  | 放上标准砝码,单价窗仍显示零位内码,金额 |      | xxxxx | уууууу | <b>yyyyyy</b> 为 |
|    | 窗显示与所加砝码对应的秤量内码      |      |       |        | 加载内码            |
| 3  | 再按【清除】键,返回正常称重计价状态   |      | 0.00  | 0.00   |                 |